# 在(SSO)证书和配置的统一的联络中心企业 (UCCE)单个符号

## Contents

Introduction Requirements Components Used 部分A. SSO Message消息流 部分B.在IDP和IDS的Certificates Used 部分C. IDP详细Certification和配置 SSL认证(SSO) 配置SSO的(有签字的内部CA的本地实验室SSL认证的步骤) 令牌的签署的认证 Cisco IDS服务器如何获得令牌的唱歌认证公共密钥? 加密不是启用的 部分D. Cisco IDS边认证 SAML认证

## Introduction

本文描述对于UCCE SSO是必需的认证配置。此功能的配置介入HTTPS、数字签名和加密的几证书 。

## Requirements

Cisco 建议您了解以下主题:

- UCCE版本11.5
- Microsoft激活目录(AD) -在Windows服务器上安装的AD
- 激活目录联邦服务(ADFS)版本2.0/3.0

## **Components Used**

UCCE 11.5

Windows 2012个R2

## 部分A. SSO Message消息流

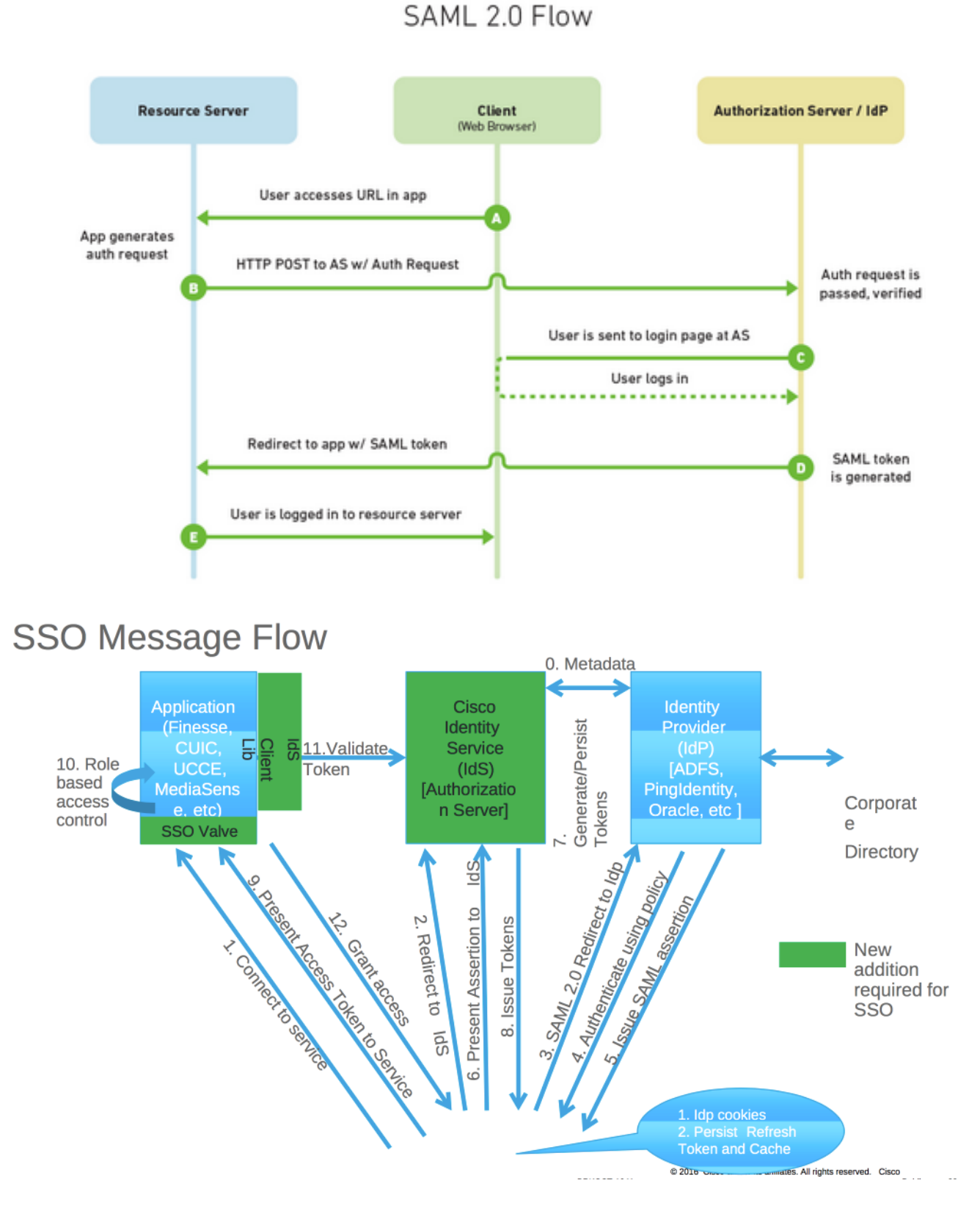

当SSO是启用的,当代理程序登录到精良桌面:

- •精良服务器重定向代理程序浏览器与身份服务(IDS)联络
- IDS重定向代理程序浏览器对身份供应商(IDP)与SAML请求
- IDP生成SAML令牌并且通过对IDS服务器
- 当令牌生成了,在代理程序访问对ppplication时候,使用此有效令牌登录

## 部分B.在IDP和IDS的Certificates Used

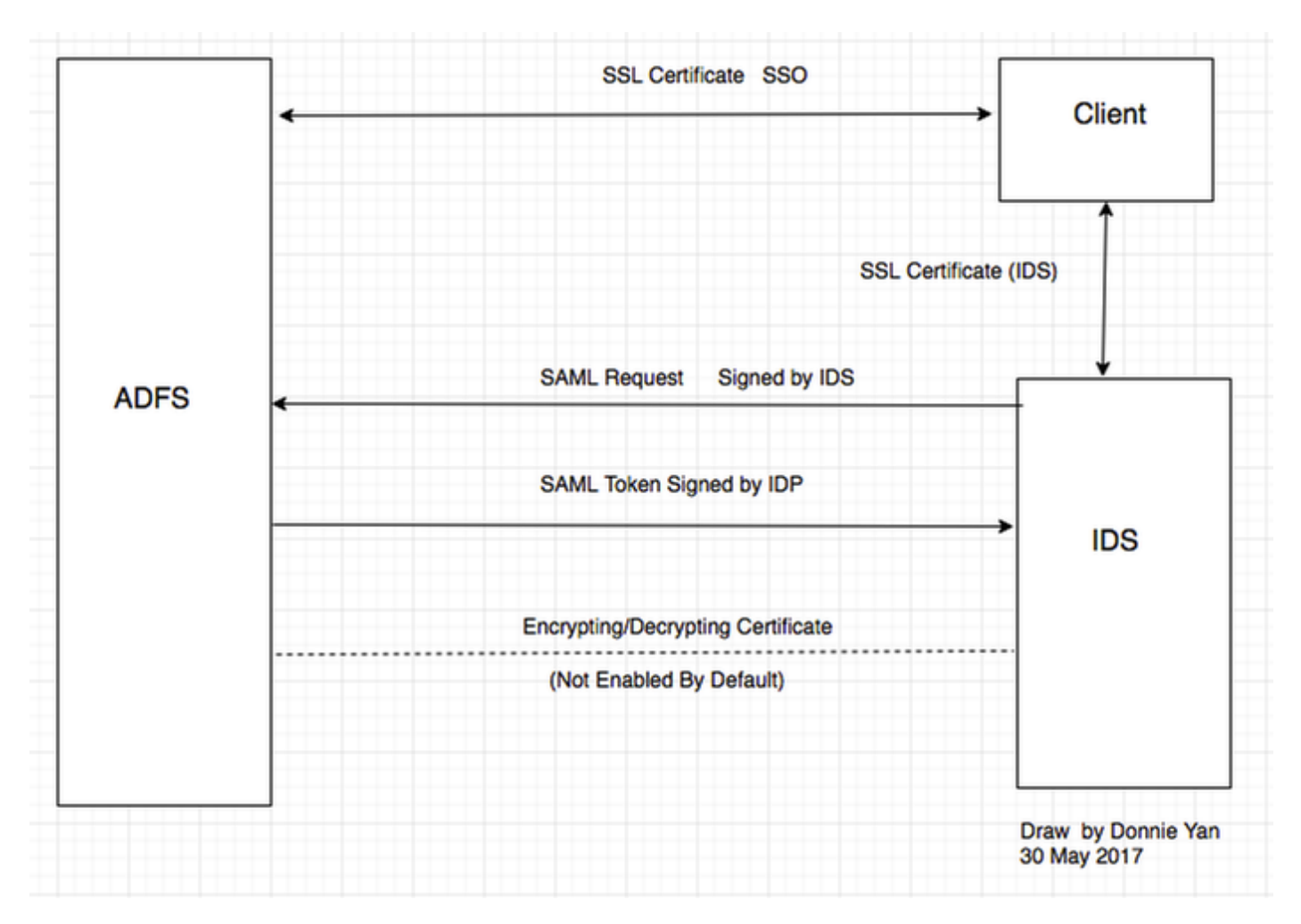

#### IDP证书

- SSL认证(SSO)
- 令牌的签署的认证
- 令牌--解码

| File Action View Window Help 🔿 🔿                                         | 3                                           |                         |                |                 |        |         |
|--------------------------------------------------------------------------|---------------------------------------------|-------------------------|----------------|-----------------|--------|---------|
| AD FS                                                                    | Certificates                                |                         |                |                 |        |         |
| Service                                                                  | Subject                                     | Issuer                  | Effective Date | Expiration Date | Status | Primary |
| Certificates                                                             | Service communications                      | CN=col115-COL115-CA,    | 12/30/2016     | 12/30/2017      |        |         |
| Trust Relationships     Claims Provider Trusts     Relving Party Trusts  | CN=ADFS Encryption - col115dc.col115.org.au | CN=ADFS Encryption - co | 12/30/2016     | 12/30/2017      |        | Primary |
| Attribute Stores     Authentication Policies     Per Relving Party Trust | CN=ADFS Signing - col115dc.col115.org.au    | CN=ADFS Signing - col11 | 12/30/2016     | 12/30/2017      |        | Primary |

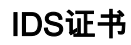

- SAML认证
- 签名键
- 加密密钥

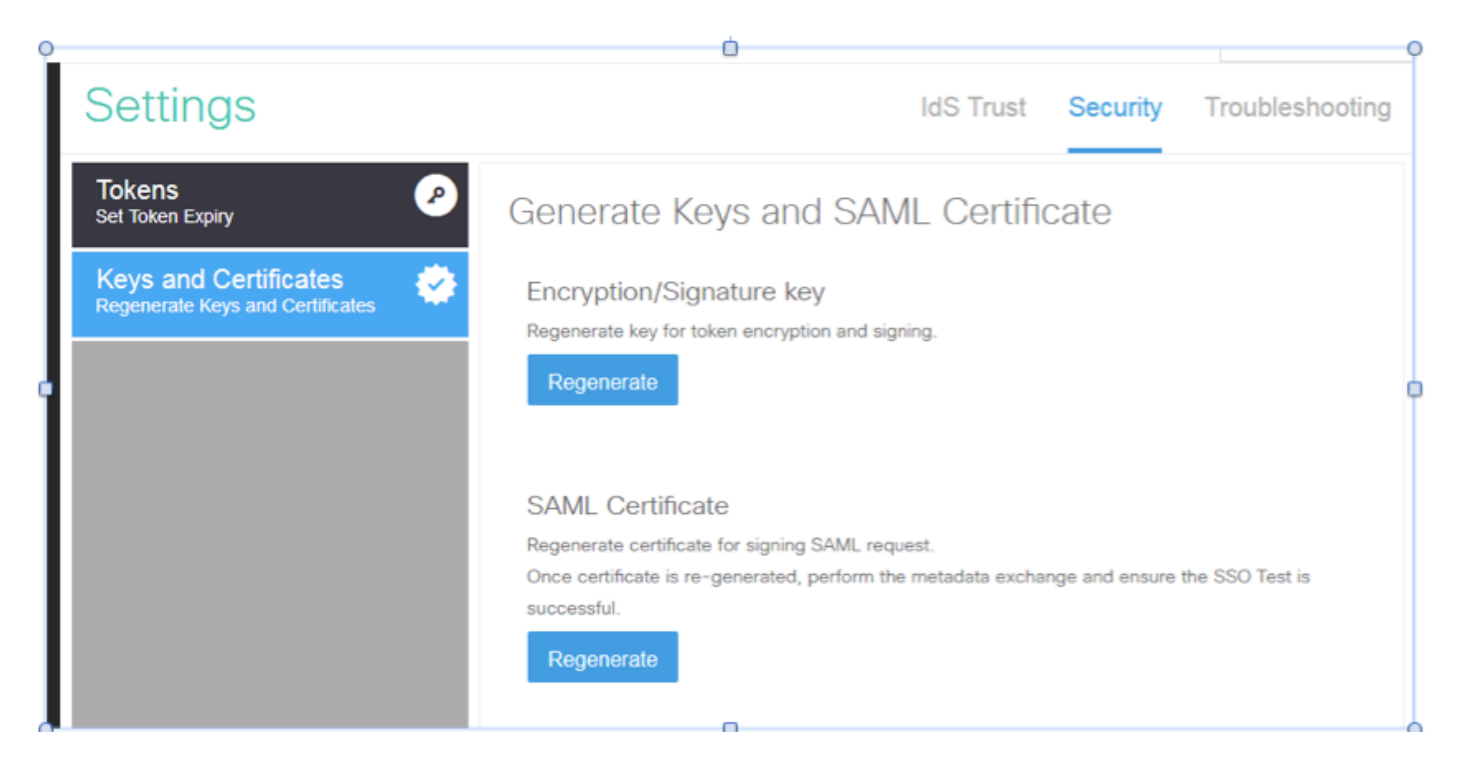

## 部分C. IDP详细Certification和配置

SSL认证(SSO)

- •此认证使用在IDP和客户端之间。客户端必须委托SSO认证
- 放置SSL认证加密在客户端和IDP服务器之间的会话。此认证不是特定的对ADFS,然而特定对 IIS
- SSL认证的主题必须与用于ADFS配置的名字配比

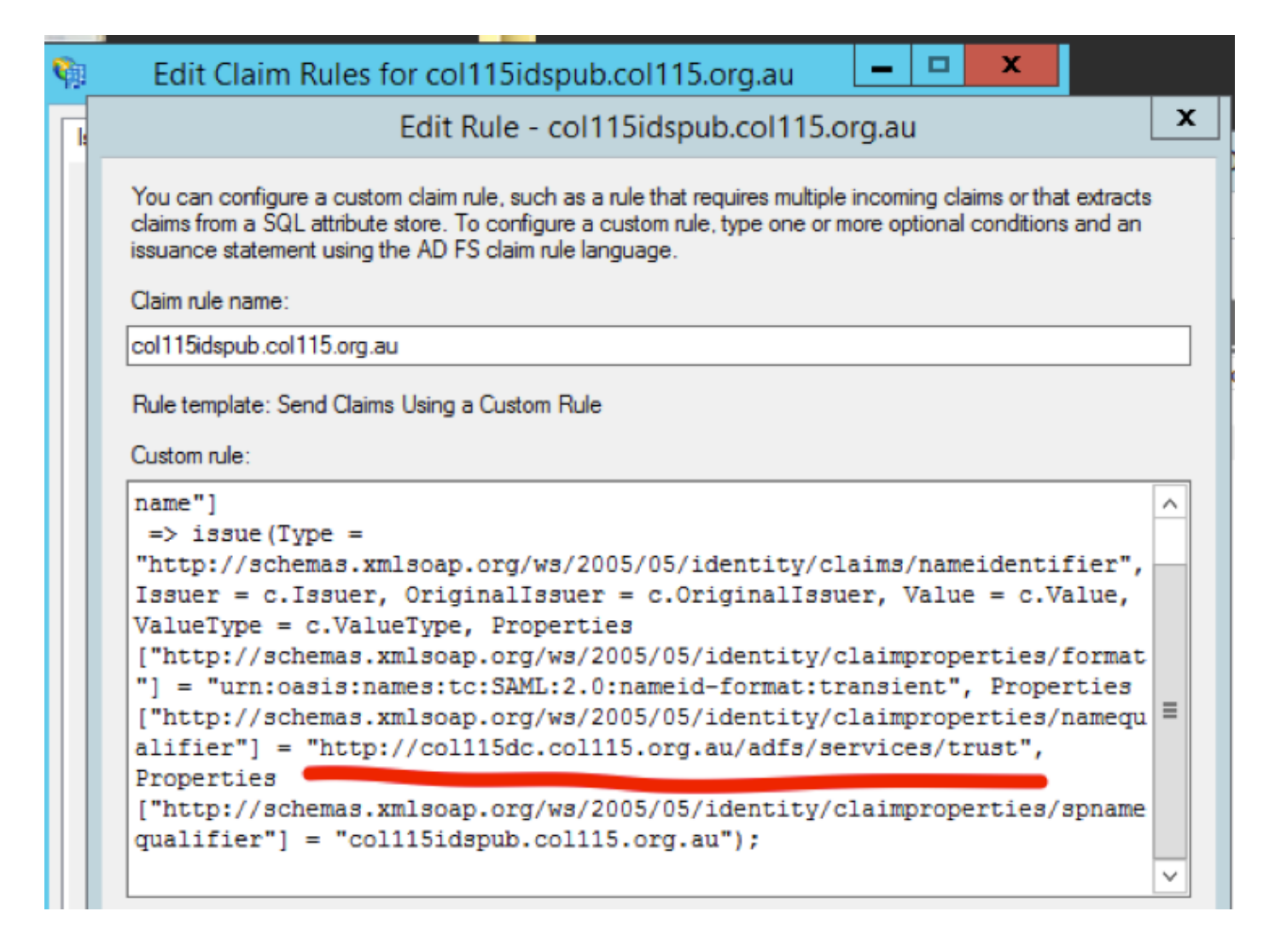

配置SSO的(有签字的内部CA的本地实验室SSL认证的步骤)

步骤1.用认证署名请求(CSR)创建SSL认证和符号由ADFS的内部CA。

- 1. 打开服务器管理器。
- 2. 点击工具。
- 3. 点击互联网信息服务(IIS)管理器。
- 4. 选择当地服务器。
- 5. 选择服务器证明。
- 6. 点击开放功能(动作面板)。
- 7. 点击创建证书请求。
- 8. 留下密码服务提供商在默认值。
- 9. 更改比特长度到2048。
- 10. 单击 Next。
- 11. 选择一个位置保存请求的文件。
- 12. 单击 完成。

|                                            |                           |      |                                     |                                                |                                             |                                            | _      | _     |    |
|--------------------------------------------|---------------------------|------|-------------------------------------|------------------------------------------------|---------------------------------------------|--------------------------------------------|--------|-------|----|
|                                            |                           | • (* | )।                                  | ľ.,                                            | Manage                                      | Tools                                      | View   | He    | lp |
|                                            | Mindaus Astro             |      | Active<br>Active<br>Active          | Directory<br>Directory<br>Directory            | y Administra<br>y Domains a<br>y Module fo  | ative Center<br>and Trusts<br>or Windows I | Powers | Shell |    |
| Performance counters not started 1/10/2017 | 12:59:07 PM Not activated |      | Active<br>Active<br>AD FS<br>ADSI E | Directory<br>Directory<br>Manager<br>dit       | y Sites and S<br>y Users and<br>ment        | Services<br>Computers                      |        |       |    |
|                                            |                           |      | Certifie<br>Comp<br>Comp<br>Defrac  | cation Au<br>onent Ser<br>uter Man<br>ament an | ithority<br>rvices<br>agement<br>d Optimize | Drives                                     |        |       |    |
|                                            |                           |      | DNS<br>Event<br>Group<br>Interne    | Viewer<br>Policy M<br>et Inform                | lanagement<br>ation Servic                  | es (IIS) 6.0 M                             | lanage | er    |    |

| <b>\$</b> 3                | Internet Information Services (IIS) Manager                                                                                                    | - 🗆 X         |
|----------------------------|----------------------------------------------------------------------------------------------------|---------------|
| 0                          | 4 ► FS01 →                                                                                                    | 2 🗟 🏠 🔞 -     |
| File View                  | Request Certificate                                                                                                    | <             |
| Start                      | Cryptographic Service Provider Properties                                                                                                    | Request       |
| - <i>i</i> ⊉ A<br>⊳-iii Si | Select a cryptographic service provider and a bit length. The bit length of the encryption key determines the<br>certificate's encryption strength. The greater the bit length, the stronger the security. However, a greater bit<br>length may decrease performance.<br>Cryptographic service provider: | rtificate     |
|                            | Microsoft RSA SChannel Cryptographic Provider                                                                                                    |               |
|                            | Bit length:                                                                                                    |               |
|                            | 2048 V                                                                                                    |               |
|                            | Previous inex raisin Cancer                                                                                                    | ·             |
| <                          | III Features View Content View                                                                                                    |               |
| Ready                      |                                                                                                    | • <u>1</u> .: |

步骤2. CA签署从step1生成的CSR。

- 1. 打开CA服务器唱此CSR http://CA服务器IP地址/certsrv/。
- 2. 点击请求认证。
- 3. 点击先进的证书请求。
- 4. 复制CSR到Based-64编码的证书请求。
- 5. 提交。
- 6. 下载签名的证书。

Microsoft Active Directory Certificate Services -- col115-COL115-CA

#### Welcome

Use this Web site to request a certificate for your Web browser, e-mail client, or other program. By using a certificate, you can verify your ide communicate with over the Web, sign and encrypt messages, and, depending upon the type of certificate you request, perform other security

You can also use this Web site to download a certificate authority (CA) certificate, certificate chain, or certificate revocation list (CRL), or to v pending request.

For more information about Active Directory Certificate Services, see Active Directory Certificate Services Documentation.

Select a task: <u>Request a certificate</u> <u>View the status of a pending certificate request</u> <u>Download a CA certificate, certificate chain, or CRL</u>

#### Submit a Certificate Request or Renewal Request

To submit a saved request to the CA, paste a base-64-encoded CMC or PKCS #10 certificate request or PKCS #7 renewal request generated by an external source (such as a Web server) in the Saved Request box.

| Saved Request:                                                                |          |
|-------------------------------------------------------------------------------|----------|
| Base-64-encoded<br>certificate request<br>(CMC or<br>PKCS #10 or<br>PKCS #7): |          |
| Additional Attributes:                                                        |          |
| Attributes:                                                                   |          |
|                                                                               | Submit > |

步骤3.安装签名的证书回到ADFS服务器并且分配到ADFS功能。

1. 安装签名的证书回到ADFS服务器。为了执行此,请**打开服务器manager>Tools>Click互联网信息** Services(IIS) Manager>。

本地Server>Server Certificate>Open功能(动作面板)。

2. 点击完全证书请求。

3. 选择路径对您从第三方认证供应商完成并且下载的完全CSR文件。

4. 进入认证的友好名称。

5. 选择私有作为证书存储。

6. 单击 Ok。

| 🕤 📲 🕨 COL115 🕨                                                      | Complete Certificate Request ? X                                                                                                    |
|---------------------------------------------------------------------|----------------------------------------------------------------------------------------------------|
| View Help<br>ctions                                                 | Specify Certificate Authority Response                                                                                                    |
| Start Page<br>COL115 (COL1150\Adminit<br>Poplication Pools<br>Sites | Complete a previously created certificate request by retrieving the file that contains the certificate authority's response.  File name containing the certification authority's response:  Friendly name: ADFS Select a certificate store for the new certificate:  Personal |

7. 在此阶段,所有认证被添加了。现在, SSL需要认证分配。

## 8. **扩展本地server>Expand Sites>Select默认网站>Click捆绑**(动作面)。

9.Click**添加**。

#### 10. 更改类型到HTTPS。

11. 选择您的认证从下拉菜单。

#### 12. 单击 Ok。

|                                                                                                    | OL115 🔸               | Sites   Default Web Site                                                                                                    |                             |
|----------------------------------------------------------------------------------------------------|-----------------------|----------------------------------------------------------------------------------------------------|-----------------------------|
| View Help                                                                                                    |                       | Site Bindings ? X                                                                                                    |                             |
| ections<br>Start Page<br>COL115 (COL1<br>COL15 (COL1<br>COL15 (COL15 (COL15 ( | Type<br>http<br>https | Add Site Binding     Type:   IP address:   Port:   https   All Unassigned   443     Host name:   Require Server Name Indication | issi<br>ing<br>lica<br>al ( |
|                                                                                                    |                       | SSL certificate:<br>Not selected View<br>OK Cancel                                                                              | Vet<br>90 ()<br>643         |

现在,ADFS服务器的SSL认证分配。

Note:在ADFS功能的安装时,必须使用早先SSL认证。

#### 令牌的签署的认证

ADFS生成令牌的签署的认证的自签证书。默认情况下它是有效在一年内。

IDP生成的SAML令牌由ADFS专用密钥(令牌的签署的认证专用部分)烧焦。然后, IDS使用ADFS公 共密钥验证。这保证签字的令牌不是获得修改。

用户需要获得访问到一个取决于的当事人应用程序每次使用的令牌的签署的认证(Cisco IDS)。

| 🐑 File Action View Window Help                                                                                                    | Certificate                                                                                                    |
|----------------------------------------------------------------------------------------------------|----------------------------------------------------------------------------------------------------|
|                                                                                                    | General Details Certification Path                                                                                                    |
| AD FS Certificates Certificates Certificates Claim Descriptions Claims Provider Trusts Claims Provider Trusts Attribute Stores Attribute Stores Per Relying Party Trust CN=ADFS Signing - col115dc.col115.org.au CN=ADFS Signing CN=ADFS Signing - col115dc.col115.org.au CN=ADFS Signing CN=ADFS Signing CN=ADFS Signing CN=ADFS S | Certificate Information         This CA Root certificate is not trusted. To enable trust, install this certificate in the Trusted Root Certification Authorities store.         Issued to:       ADFS Signing - collistic.collis.org.au         Issued by:       ADFS Signing - collistic.collis.org.au         Valid from       12/30/2016 to       12/30/2017         Install Certificate       Issuer Statement |

#### Cisco IDS服务器如何获得令牌的唱歌认证公共密钥?

这由加载ADFS元数据到IDS服务器,然后通过ADFS的公共密钥完成对IDS服务器。这样, IDS获 取ADFS服务器公共密钥。

您需要从ADFS**下载**IDP元数据。为了下载IDP元数据,请参见链路https:// ADFS>/federationmetadata/2007-06/federationmetadata.xml <FQDN。

|   | 54             |                                                                                                    |
|---|----------------|----------------------------------------------------------------------------------------------------|
|   | 85             |                                                                                                    |
|   | 86             | - <keydescriptor use="signing"></keydescriptor>                                                                                                    |
| l | 87<br>88       |                                                                                                    |
| l | 89<br>90       | - <keyinfo xmlns="http://www.w3.org/2000/09/xmldsig#"></keyinfo>                                                                                                    |
| l | 91<br>92<br>93 | - <x509data></x509data>                                                                                                    |
|   | 94             | <pre><x509certificate>MIIC6DCCAdCgAwIBAgIQFpYJVa99CK9LN50rMdF5nDANBgkqhkiG9w0BAQ#FADAwMS4wLAYDVQQDEyVBREZTIFNpZ25pbmcgLSBjb2wxMTVkYy5jb2wxMTVk<br/>4XDTE2MTIzMDAxMDMyOFoXDTE3MTIzMDAxMDMyOFowMDEuMCwGAJUEAxM1QURGUyBTaWduaW5nIC0gY29sMTE1ZGMuY29sMTE1Lm9yZy5hdTCCASIwDQYJWcZIhwcNAQEBBQADggE<br/>gEBAKfeys1epEkwWapH4gIB2hG+h1z+zhbjwS49Ja7FXMUPN3HIMBOCBMNB5fFIddqSQD/wlot4+2kks6povXjNpzfuUMU7tqge1kWDBLoSKuZE70UzDHdg6HwW2HX0KWSj+1v1h<br/>wmcAndreskyKeys1epEkwWapH4gIB2hG+h1z+zhbjwS49Ja7FXMUPN3HIMBOCBMNB5fFIddqSQD/wlot4+2kks6povXjNpzfuUMU7tqge1kWDBLoSKuZE70UzDHdg6HwW2HX0KWSj+1v1h<br/>wmcAndreskyKeys1epEkwWapH4gIB2hG+h1z+zhbjwS49Ja7FXMUPN3HIMBOCBMNB5fFIddqSQD/wlot4+2kks6povXjNpzfuUMU7tqge1kWDBLoSKuZE70UzDHdg6HwW2HX0KWSj+1v1h<br/>wmcAndreskyKeys1epEkwWapH4gIB2hG+h1z+zhbjwS4gJa7FXMUPN3HIMBOCBMNB5fFIddqSQD/wlot4+2kks6povXjNpzfuUMU7tqge1kWDBLoSKuZE70UzDHdg6HwW2HX0KWSj+1v1h<br/>wmcAndreskyKeys1epEkwWapH4gIB2hG+h1z+zhbjwS4gJa7FXMUPN3HIMBOCBWNB5fFIddqSQD/wlot4+2kks6povXjNpzfuUMU7tqge1kWDBLoSKuZE70UzDHdg6HwW2HX0KWSj+1v1h<br/>wmcAndreskyKeys1epEkwWapH4gIB2hG+h1z+zhbjwS4gJa7FXMUPN3HIMBOCBWNB5fFIddq5D/wlot4+2kks6povXjNpzfuUMU7tgge1kWDBLoSKuZE70UzDHdg6HwW2HX0KWSj+1v1h<br/>wmcAndreskyKeys1epEkwWapH4gIB2hG4h1z+zhbjwS4gJa7FXMUPN3HMAGCBWAJASKANG4AMAGANAGYFFIAMTANAGKANG4AMAGANAGYFFIAMTANAGKANG4AMAGANAGANAGANAGANAGANAGANAGANAGANAGANAG</x509certificate></pre> |
| Ŵ | A              | DFS元数据                                                                                                    |

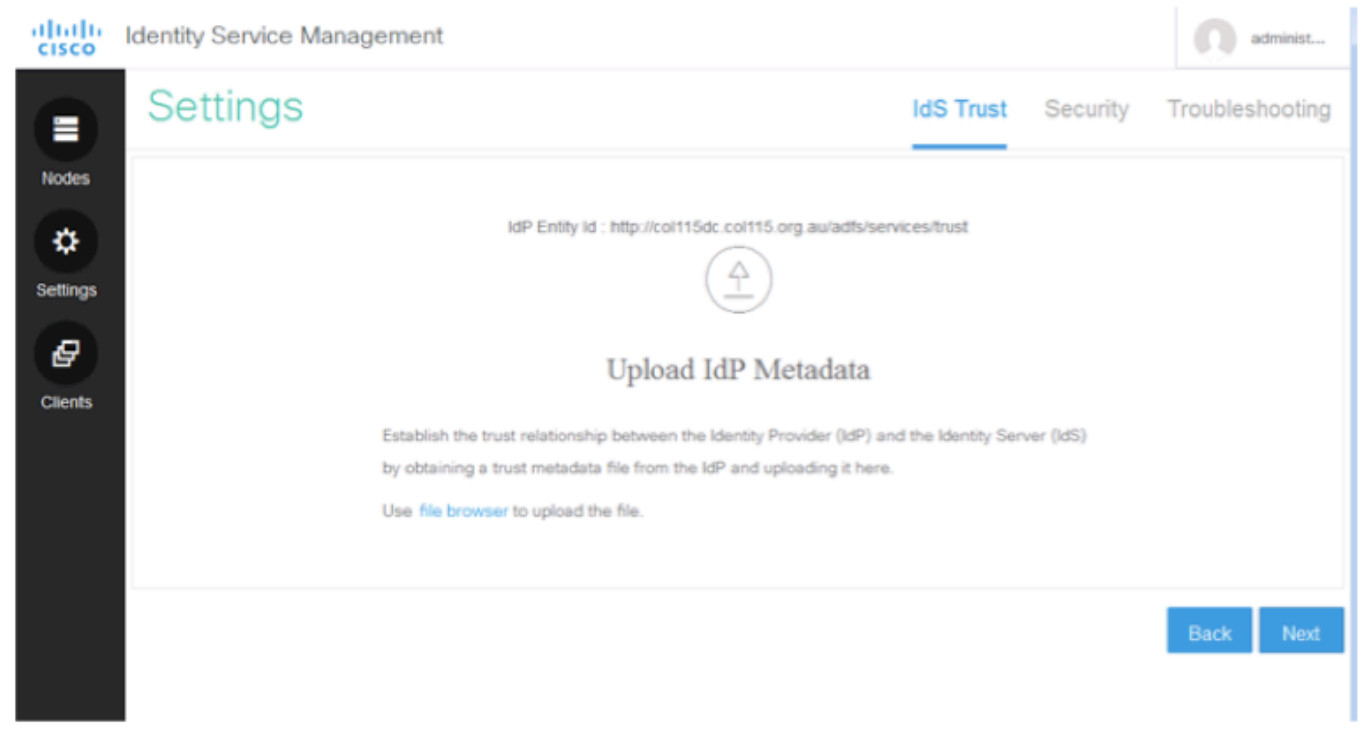

加载ADFS元数据到IDS **令牌的解密** 

此认证由ADFS服务器自动地生成(自已签署的)。如果令牌需要加密, ADFS使用IDS公共密钥解码 它。但是,当您看到ADFS令牌dcrypting时,不意味着令牌被加密。

| IDOICPTI WITCOW                                     | Δ                                           |                         |                |                 |        |         |               |
|-----------------------------------------------------|---------------------------------------------|-------------------------|----------------|-----------------|--------|---------|---------------|
| <b>\$</b>                                           |                                             | AD FS                   |                |                 |        |         |               |
| 输 File Action View Window Help                      |                                             |                         |                |                 |        |         |               |
| 🗢 🔿 🙍 📰 🛛 🖬                                         |                                             |                         |                |                 |        |         |               |
| ad FS                                               | Certificates                                |                         |                |                 |        |         | Actions       |
| ⊿ Service                                           | Subject                                     | Issuer                  | Effective Date | Expiration Date | Status | Primary | Certificates  |
| Certificates                                        | Service communications                      |                         |                |                 |        |         | Add Token-    |
| Claim Descriptions                                  | CN=col115dc.col115.org.au, OU=TAC, O=Cisco  | CN=col115-COL115-CA,    | 12/30/2016     | 12/30/2017      |        |         | Add Token     |
| 4 📑 Trust Relationships                             | roken-decrypting                            |                         |                |                 |        |         |               |
| Claims Provider Trusts                              | CN=ADFS Encryption - col115dc.col115.org.au | CN=ADFS Encryption - co | 12/30/2016     | 12/30/2017      |        | Primary | Set Service 0 |
| 📔 Relying Party Trusts                              | Token signing                               |                         |                |                 |        |         | View          |
| Attribute Stores                                    | CN=ADFS Signing - col115dc.col115.org.au    | CN=ADFS Signing - col11 | 12/30/2016     | 12/30/2017      |        | Primary | New Windo     |
| Authentication Policies     Per Relving Party Trust |                                             |                         |                |                 |        |         | C Refresh     |
|                                                     |                                             |                         |                |                 |        |         | Help          |
|                                                     |                                             |                         |                |                 |        |         | CN=col115do   |
|                                                     |                                             |                         |                |                 |        |         | View Certifie |

如果要发现令牌的加密是否为一个特定取决于的当事人应用程序是启用的,您需要检查在一个特定 取决于的当事人应用程序的Encryption选项。

此镜像显示,令牌的加密不是启用的。

| • 🔿 🖄 📰 🔢 🖬                                                                                                    |                                                            |                                                                                                    |
|----------------------------------------------------------------------------------------------------|------------------------------------------------------------|----------------------------------------------------------------------------------------------------|
| AD FS                                                                                                    | Relying Party Trusts                                       |                                                                                                    |
| <ul> <li>Service</li> <li>Endpoints</li> <li>Certificates</li> <li>Claim Descriptions</li> <li>Trust Relationships</li> <li>Claims Provider Trusts</li> <li>Relying Party Trusts</li> <li>Attribute Stores</li> <li>Authentication Policies</li> </ul> | Display Name<br>Device Registration<br>col115idspub.col11! | Enabled       Type       Identifier         coll15idspub.coll15.org.au Properties         Organization       Endpoints       Proxy Endpoints       Notes       Advanced         Monitoring       Identifiers       Encryption       Signature       Accepted Claims         Specify the encryption certificate for this relying party trust.       Encryption certificate:       Issuer:         Issuer:       Subject:       Effective date:       Expiration date:         Browse       View       Remove |

## 加密不是启用的

## 部分D. Cisco IDS边认证

- SAML认证
- 加密密钥
- 签名键

### SAML认证

## 此认证是由IDS服务器生成的(自已签署的)。默认情况下它是有效在3年内。

| Identity Servi                                                                                                    | ce Management                                                                                  | administ                                                                                                    |
|----------------------------------------------------------------------------------------------------|------------------------------------------------------------------------------------------------|----------------------------------------------------------------------------------------------------|
| Nodes                                                                                                    | \$                                                                                             |                                                                                                    |
| Notes                                                                                                    | nary Node                                                                                      |                                                                                                    |
| Node                                                                                                    | Status                                                                                         | SAML Certificate Expiry                                                                                                    |
| col115idspub                                                                                                    | .col115.org.au 🗙 🔹 In Service                                                                  | • 12-14-2019 18:58 (930 days left)                                                                                                    |
| Settings<br>File Action View Window<br>AD FS<br>Service<br>Endpoints                                                                                       | Col115idspub.col115.org.au Properties                                                          | General Details Certification Path                                                                                                    |
| Certificates<br>Claim Descriptions<br>Trust Relationships<br>Claims Provider Trusts<br>Relying Party Trusts<br>Attribute Stores<br>Authentication Policies | Subject Issuer Effective Date Expiration<br>CN=col115ids CN=col115idspu 12/14/2016 6:5 12/14/2 | This CA Root certificate is not trusted. To enable trust,<br>install this certificate in the Trusted Root Certification<br>Authorities store. |
| Per Keying Party Hust                                                                                                    |                                                                                                | Issued to: col115idspub.col115.org.au<br>Issued by: col115idspub.col115.org.au<br>Valid from 12/14/2016 to 12/14/2019                         |
|                                                                                                    | Add View Remove                                                                                | Install Certificate Issuer Statement                                                                                                    |

此认证用于签署SAML请求,并且发送到IDP (ADFS)。此公共密钥在IDS元数据,并且必须导入 ADFS服务器。

1.Download SAML从IDS服务器的SP元数据。

#### 2. 对https:// <ids服务器FQDN>:8553/idsadmin/的Broswer。

#### 3. 选择设置和下载SAML SP元数据并且保存它。

| 🗲 🛈 🔒   https://coll15idspub.coll15.org.au/3553/idsedmin/Main.jsp#/                                                                                                    | Settings C Q Search                                                                                                    |                                                                                  |
|----------------------------------------------------------------------------------------------------|----------------------------------------------------------------------------------------------------|----------------------------------------------------------------------------------|
| Identity Service Management                                                                                                    |                                                                                                    | administ                                                                         |
| Settings                                                                                                    | IdS Trust                                                                                                    | Security Troubleshooting                                                         |
| Nodes<br>Settings                                                                                                    | $\overline{\forall}$                                                                                                    |                                                                                  |
| 8                                                                                                    | Download SAML SP Metadata                                                                                                    |                                                                                  |
| Clients Begin configure<br>Server (idS) by<br>to configure true                                                                                                    | ng the trust relationship between the Identity Provider(IdP) and the Id<br>obtaining a SAML SP metadata file from the IdS Server. Use this me<br>st relationship in Identity Provider (IdP).                                      | lentity<br>tadata file                                                           |
|                                                                                                    | Download Metadata File                                                                                                    |                                                                                  |
|                                                                                                    |                                                                                                    | Next                                                                             |
| <br>元数据从IDS服务器导入                                                                                                    |                                                                                                    |                                                                                  |
| <pre><?xml version="1.0" encoding="UTF-8"?> <entitydescriptor -="" <keydescriptor="" entityid="col115idspub.col115.org &lt;SPSSODescriptor protocolSupportEnumeration=" urr="" use="signing"></entitydescriptor></pre> | au" xmlns="urn:oasis:names:tc:SAML:2.0:metadata"><br>n:oasis:names:tc:SAML:2.0:protocol" WantAssertionsSigne<br>'g/2000/09/xmldsig#"><br>gAwIBAgIEWD4KtDANBgkqhkiG9w0BAQUFADAlMSMw1<br>eFw0xNjEyMTQwNzU4MjVaFw0xOTEyMTQwNzU4MjVaM | id="true" AuthnRequestsSigned="true"><br>QYDVQQDExpjb2wxMTVpZHNw<br>ICUxIzAhBgNV |

BAMTGmNvbDExNWlkc3B1Yi5jb2wxMTUub3JnLmF1MIIBIjANBgkqhkiG9w0BAQEFAAOCAQ8AMIIB

| 40                                                                 | Add Relying Party Trust Wizard                                                                                                    |  |  |  |  |  |  |
|--------------------------------------------------------------------|----------------------------------------------------------------------------------------------------|--|--|--|--|--|--|
| Select Data Source                                                 |                                                                                                    |  |  |  |  |  |  |
| Steps                                                              | Select an option that this wizard will use to obtain data about this relving party;                                                                                                    |  |  |  |  |  |  |
| <ul> <li>Welcome</li> </ul>                                        |                                                                                                    |  |  |  |  |  |  |
| Select Data Source                                                 | Use this option to import the necessary data and certificates from a relying party organization that publishes its federation metadata online or on a local network.                                                                                             |  |  |  |  |  |  |
| <ul> <li>Configure Multi-factor<br/>Authentication Now?</li> </ul> |                                                                                                    |  |  |  |  |  |  |
| <ul> <li>Choose Issuance<br/>Authorization Rules</li> </ul>        | rederation metadata address (nost name or UNL):                                                                                                    |  |  |  |  |  |  |
| Ready to Add Trust                                                 | Example: fs.contoso.com or https://www.contoso.com/app                                                                                                    |  |  |  |  |  |  |
| <ul> <li>Finish</li> </ul>                                         | Import data about the relying party from a file                                                                                                    |  |  |  |  |  |  |
|                                                                    | Use this option to import the necessary data and certificates from a relying party organization that has<br>exported its federation metadata to a file. Ensure that this file is from a trusted source. This wizard will not<br>validate the source of the file. |  |  |  |  |  |  |
|                                                                    | Federation metadata file location:                                                                                                    |  |  |  |  |  |  |
|                                                                    | Browse                                                                                                    |  |  |  |  |  |  |
|                                                                    | O Enter data about the relying party manually                                                                                                    |  |  |  |  |  |  |
|                                                                    | Use this option to manually input the necessary data about this relying party organization.                                                                                                    |  |  |  |  |  |  |

#### 到ADFS服务器

| · · · · · · · · · · · · · · · · · · ·                                                                           | 1010                                                                                           |                                                                                                    |
|----------------------------------------------------------------------------------------------------|------------------------------------------------------------------------------------------------|----------------------------------------------------------------------------------------------------|
| File Action View Window                                                                                         | col115idspub.col115.org.au Properties                                                          | Certificate                                                                                                    |
| AD FS                                                                                                    | Organization Endpoints Proxy Endpoints Notes Advanced                                          | General Details Certification Path                                                                                                    |
| Endpoints     Certificates                                                                                      | Specify the signature verification certificates for requests from this relying party.          | Certificate Information                                                                                                    |
| Claim Descriptions<br>Trust Relationships<br>Claims Provider Trusts<br>Relying Party Trusts<br>Attribute Stores | Subject Issuer Effective Date Expiration<br>CN=col115ids CN=col115idspu 12/14/2016 6:5 12/14/2 | This CA Root certificate is not trusted. To enable trust,<br>install this certificate in the Trusted Root Certification<br>Authorities store. |
| 📔 Per Relying Party Trust                                                                                       |                                                                                                | Issued to: col115idspub.col115.org.au                                                                                                    |
|                                                                                                    |                                                                                                | Issued by: col115idspub.col115.org.au                                                                                                    |
|                                                                                                    |                                                                                                | Valid from 12/14/2016 to 12/14/2019                                                                                                    |
|                                                                                                    | < III >                                                                                        |                                                                                                    |
|                                                                                                    | Add View Remove                                                                                | Instal Certificate Issuer Statement                                                                                                    |
|                                                                                                    | OK Cancel Apply                                                                                |                                                                                                    |

AD F

### 从ADFS边验证

当IDS重新生成时进行元数据交换的SAML认证这一用于签署SAML请求。

#### 加密/签名键

默认情况下加密没有被启用。如果加密是启用的,需要被加载到ADFS。

| col115idspub.col115.org.au P                                     | roperties                        |            |          |     |                              |             |
|------------------------------------------------------------------|----------------------------------|------------|----------|-----|------------------------------|-------------|
| Organization Endpoints Proxy Endpoints                           | Notes Advanced                   |            |          |     |                              |             |
| Monitoring Identifiers Encryption Signatu                        | Ire Accepted Claims              |            |          |     |                              |             |
| Specify the encryption certificate for this relying party trust. |                                  |            | AD       | FS  |                              |             |
| Encryption certificate:                                          |                                  |            |          |     |                              |             |
| Issuer:                                                          | Select an Encryption Certificate |            |          |     |                              |             |
| Subject:<br>Effective date:                                      | ⊚ ⊚ ∞ ↑ 🍺                        | « Windows  | ► ADFS ► | ~ ¢ | Search ADFS                  | م           |
| Expiration date:                                                 | Organize 👻 New f                 | older      |          |     |                              | · 🔟 🔞       |
| Browse View Remove                                               | 😭 Favorites                      | ^ Nam      | e        |     | Date modified                | Туре        |
|                                                                  | Desktop                          |            | ar       |     | 8/23/2013 1:39 AM            | File folde  |
|                                                                  | 🐌 Downloads                      | 🔒 t        | og       |     | 8/23/2013 1:39 AM            | File folde  |
|                                                                  | 🖳 Recent places                  |            | 5        |     | 8/23/2013 1:39 AM            | File folde  |
|                                                                  |                                  | 📄 🔒 d      | da       |     | 8/23/2013 1:39 AM            | File folde  |
|                                                                  | 🌉 This PC                        | = 🔒 d      | de       |     | 8/23/2013 1:39 AM            | File folde  |
|                                                                  | 膧 Desktop                        | 📄 🔒 e      | el       |     | 8/23/2013 1:39 AM            | File folde  |
|                                                                  | Documents                        | 📄 🔒 e      | en       |     | 12/30/2016 11:59             | File folde  |
|                                                                  | 🗼 Downloads                      | 🔋 🔒 e      | en-US    |     | 12/30/2016 11:59             | File folde  |
|                                                                  | 🐌 Music                          | 🔋 🔒 e      | 5        |     | 8/23/2013 1:39 AM            | File folde  |
| ОК С                                                             | ) Pictures                       | — 🔒 e      | et       |     | 8/23/2013 1:39 AM            | File folde  |
|                                                                  | 📑 Videos                         | 🛛 🔒 f      | i        |     | 8/23/2013 1:39 AM            | File folde  |
|                                                                  | 📷 Local Disk (C:)                | 📃 🔒 f      | r        |     | 8/23/2013 1:39 AM            | File folde  |
|                                                                  | 🖆 DVD Drive (D:) I               | R ~ <      |          |     |                              | >           |
|                                                                  |                                  | File name: |          | ~   | Certificate Files (*.cer;*.s | sst;*.p7t ∨ |
|                                                                  |                                  |            |          |     | Open                         | Cancel      |

#### Referecne :

http://www.cisco.com/c/en/us/td/docs/voice\_ip\_comm/cust\_contact/contact\_center/icm\_enterprise/i cm\_enterprise\_11\_5\_1/Configuration/Guide/UCCE\_BK\_U882D859\_00\_ucce-featuresguide/UCCE\_BK\_U882D859\_00\_ucce-features-guide\_chapter\_0110.pdf